## **Sungrow Inverters: Australia A setting**

## Disclaimer

The material in this document has been prepared by Sungrow Australia Group Pty. Ltd. ABN 76 168 258 679 and is intended as a guideline to assist solar installers for troubleshooting. It is not a statement or advice on any of the Electrical or Solar Industry standards or guidelines. Please observe all OH&S regulations when working on Sungrow equipment.

## **Australia A Setting**

For SG5/8/10RT, SH5/10RT, SG5/8/10RS, CX30/50/110, Australia A setting can be sourced from the portal screen shot, under Settings:

| ඊ       | < Back                        | Settings                                                                        |                              |              |            |              |                |                                |                                            |                     |                 |  |
|---------|-------------------------------|---------------------------------------------------------------------------------|------------------------------|--------------|------------|--------------|----------------|--------------------------------|--------------------------------------------|---------------------|-----------------|--|
|         |                               | Erregr Stora V Device Model V Country/Regi V Device SN O Inverter Serial Number |                              |              |            |              |                |                                |                                            |                     |                 |  |
| ଇ       |                               | Plant Name                                                                      | Device Name                  | Initial Grid | Device S/N | Device Model | Country/Region | AS/NZS 4777.2:2020 Australia A | Version No.                                | Device Interval     | Operation       |  |
|         |                               | WATSON TOWER 29.5kW                                                             | SH10RT(COM1-<br>001)_001_001 | Already Set  | A216070    | SH10RT       | Australia      | AS/NZS 4777.2:2020 Austr       | 080-1.0.18.0-A80-1.0.17.0-<br>A410-1.0.4.0 | WATSON TOWER 29.5kW |                 |  |
| G       |                               | WATSON TOWER 29.5kW                                                             | SH10RT(COM1-<br>002)_002_001 | Already Set  | A2160      | SH10RT       | Australia      | AS/NZS 4777.2:2020 Austr       | 080-1.0.18.0-A80-1.0.17.0-<br>A410-1.0.4.0 | WATSON TOWER 29.5kW |                 |  |
| ۵.      | 29.5kW                        |                                                                                 |                              |              |            |              |                |                                |                                            |                     |                 |  |
|         |                               |                                                                                 |                              |              |            |              |                | · · · · · ·                    |                                            |                     |                 |  |
| -5      | SE Overview                   |                                                                                 |                              |              |            |              |                |                                |                                            |                     |                 |  |
| ۵       | Device Information            |                                                                                 |                              |              |            |              |                |                                |                                            |                     |                 |  |
| $\odot$ | IA. Curve                     |                                                                                 |                              |              |            |              |                |                                |                                            |                     |                 |  |
|         | ▲ Fault                       |                                                                                 |                              |              |            |              |                |                                |                                            |                     |                 |  |
|         | Plant Configuration           |                                                                                 |                              |              |            |              |                |                                |                                            |                     |                 |  |
|         | Advanced                      |                                                                                 |                              |              |            |              |                |                                |                                            |                     |                 |  |
|         | 26 Settings                   |                                                                                 |                              |              |            |              |                |                                |                                            |                     |                 |  |
|         | Firmware Update               |                                                                                 |                              |              |            |              |                |                                |                                            |                     |                 |  |
|         | <ul> <li>Live Data</li> </ul> |                                                                                 |                              |              |            |              |                |                                |                                            |                     |                 |  |
|         |                               |                                                                                 |                              |              |            |              |                |                                |                                            |                     |                 |  |
|         |                               |                                                                                 |                              |              |            |              |                |                                |                                            |                     |                 |  |
|         |                               |                                                                                 |                              |              |            |              |                |                                |                                            |                     |                 |  |
|         |                               |                                                                                 |                              |              |            |              |                |                                |                                            |                     |                 |  |
| 6       |                               |                                                                                 |                              |              |            |              |                |                                |                                            | Total 2 10/page ~   | < 1 > Go to 1 🖂 |  |
| G       |                               |                                                                                 |                              |              |            |              |                |                                |                                            |                     |                 |  |

For SG5/8K-D inverters:

## UNGROW

| TION 37.65701°S A<br>g(T) 145.23970°E                                                                                                    | 12:22 -7∎ 4G ■<br>< BACK<br>POWER COMPANY                         | Need to put inverter label (can get from STC application to save the site visit) and Australia A selection into same screenshot. |  |  |  |  |  |
|----------------------------------------------------------------------------------------------------|-------------------------------------------------------------------|----------------------------------------------------------------------------------------------------|--|--|--|--|--|
| DRM 0(2) DRM 1 DRM 3(2)<br>DRM 10 DRM 4(2) DRM 3(2)<br>DRM 10 DRM 4(2) DRM 3(2)                                                                                                    | ASJNZS 4777.2:2015                                                | The route to get Au A selection is via                                                                                           |  |  |  |  |  |
| DBM 6位10000 位<br>単代目的後空第<br>気UNGROW GRO-CONCERD FV INVERTER<br>変現 8468<br>常時 58<br>空目 Francod<br>直通 Francod<br>直通 Francod<br>直通 Francod<br>直通 Francod<br>直通 Francod<br>直通 Francod<br>直通 Francod<br>直通 Francod<br>直通 Francod<br>直通 Francod<br>直通 Francod<br>直通 Francod<br>直通 Francod<br>直通 Francod<br>直通 Francod<br>直通 Francod<br>正<br>5<br>5<br>5<br>5<br>5<br>5<br>5<br>5<br>5<br>5<br>5<br>5<br>5                                                                                                    | AS/NZS 4777.2:2020 Australia B<br>AS/NZS 4777.2:2020 Australia C  | ->Overview                                                                                                    |  |  |  |  |  |
| ■ 天田 A 45,5 Max, Report Versage<br>0 日                                                                                                    | ENERGEX & Ergon Energy:AS/NZS 4777.2:2015                         | ->device                                                                                                    |  |  |  |  |  |
|                                                                                                    | Endeavour Energy:AS/NZS 4777.2:2015<br>Ausgrid:AS/NZS 4777.2:2015 | ->select the inverter                                                                                                    |  |  |  |  |  |
| た学校室長和の時間であります。<br>などので、<br>などので、<br>などので、<br>などので、<br>ないためで、<br>ためで、<br>ないためで、<br>ためで、<br>たので、<br>たので、<br>た<br>た<br>た<br>た<br>た<br>た<br>た<br>た<br>た<br>た | Jemena:AS/NZS 4777.2:2015                                         | -> settings                                                                                                    |  |  |  |  |  |
| 東元 化 差 松 分 有 夜 公 司<br>SUNGROW FOWER SUPPLY CO LTD.<br>www.sumpressour.com<br>由日本市会社                                                                                                    | CitiPower & Powercor:AS/NZS 4777.2:2015                           | ->initial Grid                                                                                                    |  |  |  |  |  |
| Cor                                                                                                    | United Energy:AS/NZS 4777.2:2015                                  | ->power company                                                                                                    |  |  |  |  |  |
| I Road,<br>Jill VIC                                                                                                    | SA Power Networks:AS/NZS 4777.2:2015                              | ->Australia A (once select Au A, page will jump back to initial grid)                                                            |  |  |  |  |  |

->back to Power Company to take the screen short

-> after take screen shot apply the setting

If the issue persists after following above procedures, please take photos testing on site and contact Sungrow Service Department on 1800 786 476 or email to service@sungrowpower.com.au, Monday- Friday 9am - 5pm (AEDT).

GD\_202210\_Sungrow Inverters\_Australia A Setting\_V1.0